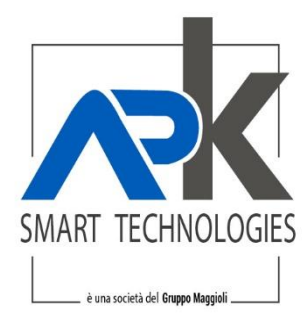

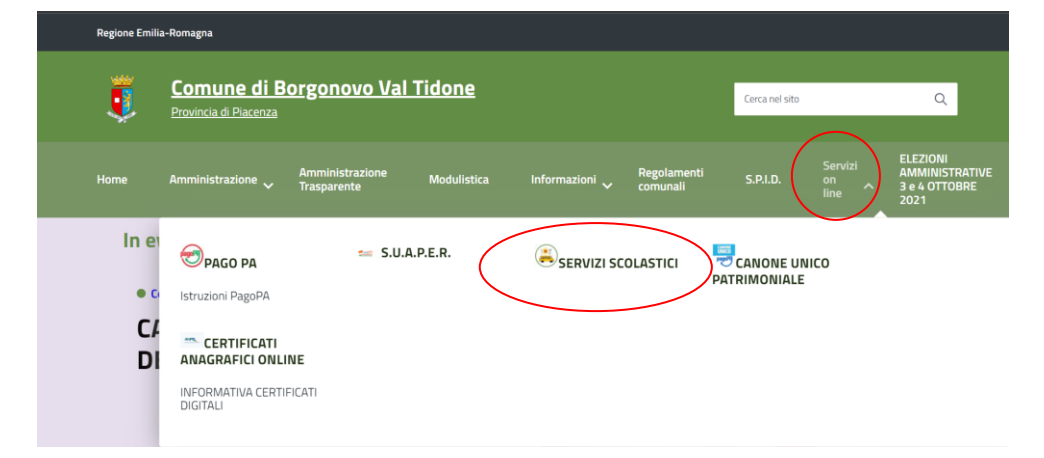

### Dal sito istituzionale del comune https://www.comune.borgonovo.pc.it/ cliccare su

### Poi cliccare sulla home page del portale ed accedere alla sezione pratiche

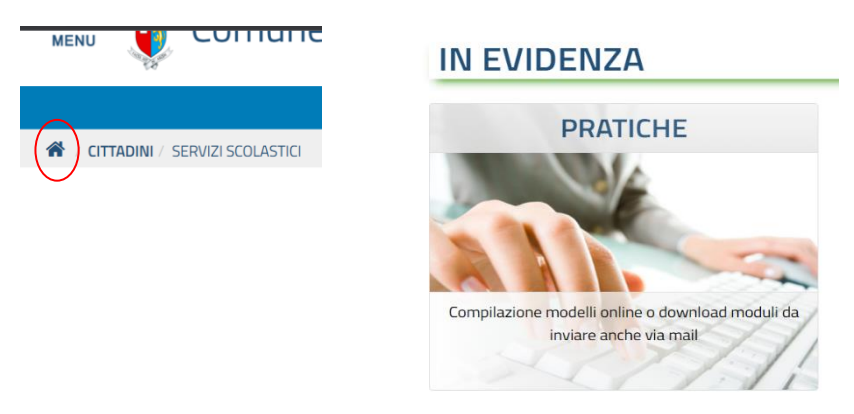

### Selezionare "apertura pratiche" ed autenticarsi attraverso spid

# Sezione Informativa

### 💷 Apertura pratiche

Strumenti per la presentazione o l'integrazione di una pratica in modalità telematica

## **IDENTITA' DIGITALE**

Accedi con la tua Identita' Digitale utilizzando i sistemi di autenticazione quali SPID, CIE, CNS o altre tipologie identificate dall'Ente

(Q) Accedi al servizio

APKAPPA S.r.I. sede operativa e amministrativa via M.K.Gandhi, 24/A I-42123 Reggio Emilia sede operativa via Milano 89/91 I-20013 Magenta (Mi) sede legale via F.Albani, 21 I-20149 Milano Tel. +39 02.94454.000 Fax +39 02.94454.339 PEO apkappa@apkappa.it PEC apkappa@legalmail.it www.apkappa.it Iscr. Reg. Impr. Milano REA1232455 C.F. e P.IVA IT-08543640158 Reg.Produttori AEE IT0802000002166 Capitale sociale Euro 600.000,00 i.v. Società soggetta all'attività di direzione e coordinamento di Maggioli S.p.A.

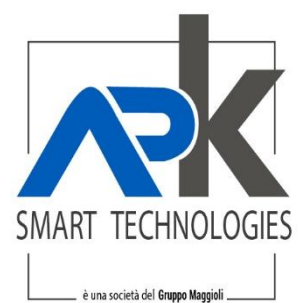

Al primo accesso il portale chiederà la compilazione dei dati mancanti, aggiungerli e cliccare su invia

Una volta autenticati seleziona il pulsante servizi scolastici, poi iscrizione ai servizi scolastici, selezionare la domanda interessa e cliccare su avvia pratica

| 🐔 🕐 CITTADINI / PRATICHE / APERTURA PRAT | ICHE                                           |                                      |                  |
|------------------------------------------|------------------------------------------------|--------------------------------------|------------------|
| ELENCO PRATICH                           | E                                              |                                      |                  |
| Per un corretto funzionamento de         | elle sezioni presenti nelle pratiche online, a | ssicurarsi che la funzione del tuo b |                  |
| SERVIZI SCOLAS                           | HL                                             |                                      |                  |
| PRATICHE ONL                             | INE                                            |                                      |                  |
|                                          |                                                |                                      |                  |
| Avvia Pratica                            | Pratiche Sospese                               | Pratiche da Integrare                |                  |
| 📰 Iscrizione Servizi Sco                 | lastici                                        |                                      |                  |
| Model                                    | llo Iscrizione Nido                            | oll'Infonsio                         |                  |
|                                          | o iscrizione servizi scuola u                  |                                      |                  |
|                                          |                                                |                                      | LE AVVIA PRATICA |
| Modul<br>Modul                           | lo Iscrizione Servizi Scuola P                 | rimaria<br>econdaria                 |                  |
| @ WOOU                                   | io iscrizione sel vizi scuola s                | econuaria                            |                  |

Compilare la domanda in ogni step come richiesto e procedere cliccando su avanti

Una volta arrivati alla sezione "carica documentazione" se necessario caricare i documenti cliccando sull'apposito pulsante altrimenti procedere con avanti

| ISCRIZIONE SERVIZI SCOLASTICI                                                 |                                                                     |                                                              |                                               |  |  |  |
|-------------------------------------------------------------------------------|---------------------------------------------------------------------|--------------------------------------------------------------|-----------------------------------------------|--|--|--|
| Dati Dati Documentazione Cari<br>Richiedente Pratica da Allegare Documentazio | ra Invio Scheda<br>Pratica Riepilogativa                            |                                                              |                                               |  |  |  |
| Caricare la modulistica solo se contrassegnata come neces                     | sariamente da firmare. Completare gli allegati della pra            | tica caricando, se necessario, la documentazione facoltativa |                                               |  |  |  |
| Documentazione da allegare.                                                   |                                                                     |                                                              |                                               |  |  |  |
|                                                                               | DESCRIZIONE                                                         |                                                              |                                               |  |  |  |
| Attestazione ISEE                                                             | Attestazione ISEE                                                   |                                                              |                                               |  |  |  |
| Autocertificazione dieta per motivi etici/religiosi                           | Autocertificazione dieta per motivi etici/religiosi                 |                                                              |                                               |  |  |  |
| Certificazione medica per dieta con particolari situazioni cliniche           | Certificazione medica per dieta con particolari situazioni cliniche |                                                              |                                               |  |  |  |
|                                                                               |                                                                     |                                                              |                                               |  |  |  |
|                                                                               |                                                                     |                                                              | AVANTI 🗲                                      |  |  |  |
| PA S.r.l.                                                                     | Tel. +39 02.94454.000                                               | lscr. Reg. Impr. Milano                                      | Capitale sociale                              |  |  |  |
| perativa e amministrativa                                                     | Fax +39 02.94454.339                                                | REA1232455                                                   | Euro 600.000,00 i.v.                          |  |  |  |
| K.Gandhi, 24/A I-42123 Reggio Emilia                                          | PEO apkappa@apkappa.it                                              | C.F. e P.IVA IT-08543640158                                  | Società soggetta all'atti                     |  |  |  |
| nale via FAlbani, 21 I-20013 Magenta (MI)                                     | мес аркарра@legalmail.it<br>www.apkappa.it                          | AEE IT0802000002166                                          | di direzione e coordinal<br>di Maggioli S n A |  |  |  |

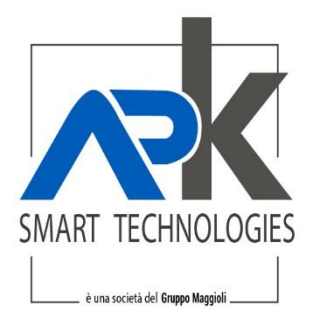

## Arrivati all'ultimo step selezionare le due opzioni della privacy ed infine su invia

| A۱  | AVVIO PRATICA TELEMATICA                                                     |                                                                                                    |                               |                          |                  |                         |  |  |  |  |  |
|-----|------------------------------------------------------------------------------|----------------------------------------------------------------------------------------------------|-------------------------------|--------------------------|------------------|-------------------------|--|--|--|--|--|
|     | ISCRIZIONE SERVIZI SCOLASTICI MODULO ISCRIZIONE SERVIZI SCUOLA DELL'INFANZIA |                                                                                                    |                               |                          |                  |                         |  |  |  |  |  |
|     | Dati<br>Richiedente                                                          | Dati<br>Pratica                                                                                                    | Documentazione<br>da Allegare | Carica<br>Documentazione | Invio<br>Pratica | Scheda<br>Riepilogativa |  |  |  |  |  |
| Dor | nanda di pı                                                                  | resentaz                                                                                                    | ione pratica e tu             | ıtela della priva        | асу              |                         |  |  |  |  |  |
|     |                                                                              | Dichiaro di aver preso visione e di accettare le normative e le condizioni previste nella domanda.<br>Dichiaro di aver preso visione dell'informativa ai sensi dell' art. 13 del Regolamento Europeo n. 2016/679 ed esprimo il consenso al trattamento dei dati. |                               |                          |                  |                         |  |  |  |  |  |
|     |                                                                              |                                                                                                    |                               |                          |                  |                         |  |  |  |  |  |
|     |                                                                              |                                                                                                    |                               |                          |                  |                         |  |  |  |  |  |
|     |                                                                              |                                                                                                    |                               |                          |                  |                         |  |  |  |  |  |
|     |                                                                              | D                                                                                                    |                               |                          |                  |                         |  |  |  |  |  |

Al termine la procedura rilascerà il numero di protocollo ed arriverà tramite mail la conferma di avvenuta presentazione della domanda con tutti i dati di riepilogo

Tel. +39 02.94454.000 Fax +39 02.94454.339 PEO apkappa@apkappa.it PEC apkappa@legalmail.it www.apkappa.it lscr. Reg. Impr. Milano REA1232455 C.F. e P.IVA IT-08543640158 Reg.Produttori AEE IT0802000002166 Capitale sociale Euro 600.000,00 i.v. Società soggetta all'attività di direzione e coordinamento di Maggioli S.p.A.